## **Online Single Window System**

The Government of NCTD has developed an Online Single Window System Portal for seamless, expeditious and hassle-free processing of the payment of professional fee bills of the Counsels empaneled with the Law Department of GNCTD

# Step 1 : The Government Counsels have to log in the portal through the web portal <u>https://osws.delhi.gov.in</u>

|                                   | Online Single Window System<br>For<br>Fee Bill of Government Counsel<br>Department of Law, Justice & Legislative Affairs GNCTD |  |
|-----------------------------------|----------------------------------------------------------------------------------------------------|--|
| authenticate Yourself<br>aver 10. |                                                                                                    |  |
| Pantword<br>Inter Captuba         |                                                                                                    |  |
| T19939                            |                                                                                                    |  |

## **Step 2 : Updating of Profile for Govt. Empanelled Counsel**

In Edit Profile Section, a Form for updation of Government Counsel details will be displayed through which a Counsel can update his profile for further use of this portal.

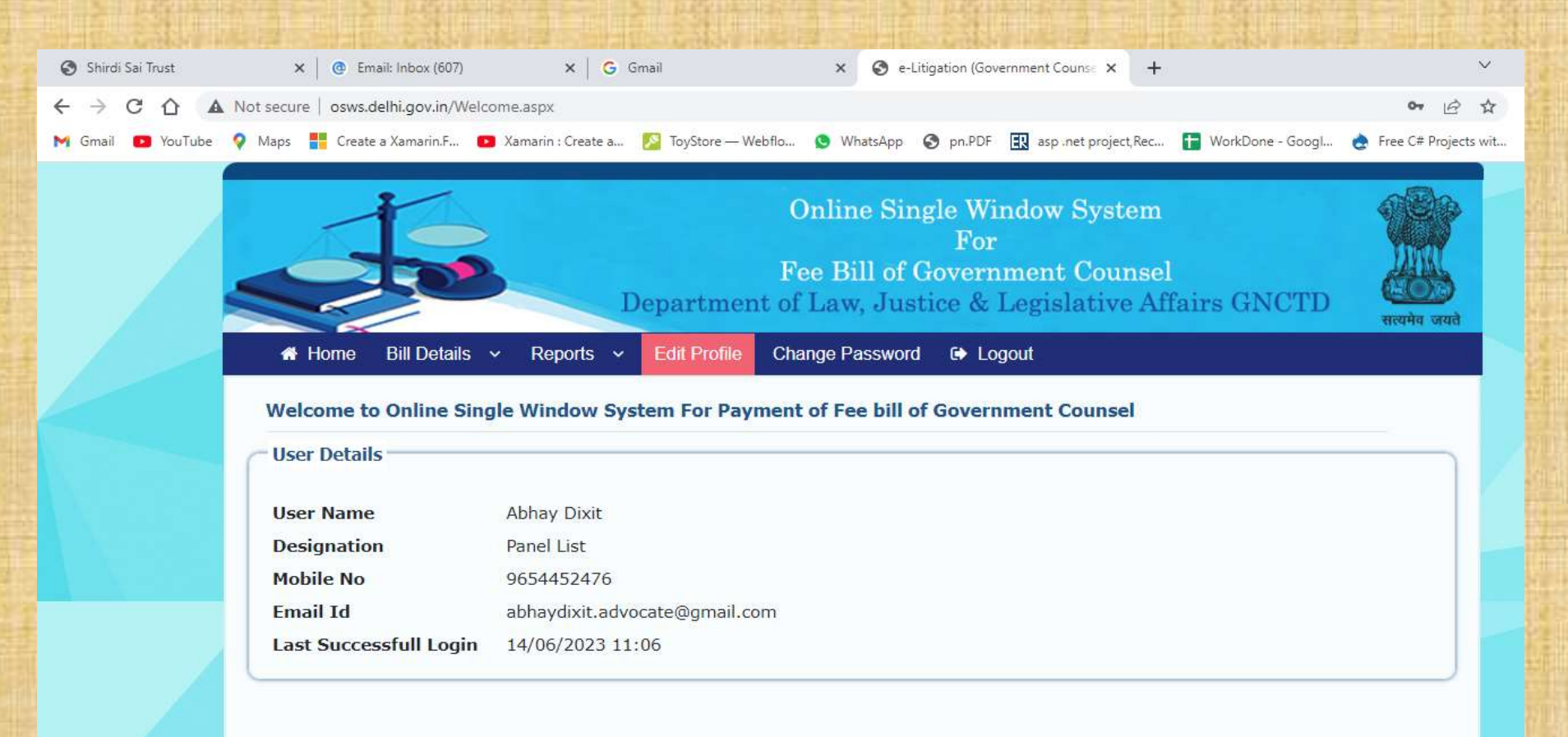

Disclaimer : This site has been designed and hosted by NIC and the contents are provided by concerned departments. NIC will not be responsible for any inaccuracy in the data on this website.

| Counsel Details                                                                                                    |                                              |                           |  |
|----------------------------------------------------------------------------------------------------|----------------------------------------------|---------------------------|--|
| lame of Government Counsel*                                                                                                    | Designation*                                 | PAN No.*                  |  |
| Abhay Dixit                                                                                                    | Panel Counsel(High Court)                    | ✓ PAN No.                 |  |
| Counsel Mobile No.*                                                                                                    | Counsel Email Id.*                           |                           |  |
| 9654452476                                                                                                    | abhaydixit.advocate@gmail.com                |                           |  |
| Counsel Present Address.*                                                                                                    |                                              |                           |  |
| 10, LAWYERS CHAMBERS SUPREME                                                                                                    | COURT OF INDIA, NEW DELHI-110001             | h                         |  |
| 10, LAWYERS CHAMBERS SUPREME<br>Bank Account Details                                                                                        | COURT OF INDIA, NEW DELHI-110001             | Bank Name*                |  |
| IU, LAWYERS CHAMBERS SUPREME<br>Bank Account Details<br>FSC Code*<br>SBIN001711                                                             | Account Number*                              | Bank Name*                |  |
| IU, LAWYERS CHAMBERS SUPREME<br>Bank Account Details<br>FSC Code*<br>SBIN001711<br>Iank Branch Address*                                     | Account Number*                              | Bank Name*<br>Andhra Bank |  |
| 10, LAWYERS CHAMBERS SOPREME<br>Bank Account Details<br>FSC Code*<br>SBIN001711<br>3ank Branch Address*<br>F 10, MAIN ROAD, KALKAJI , NEW I | Account Number* 309393XX85855 DELHI - 110019 | Bank Name* Andhra Bank    |  |

A Counsel has to create his profile by updating his details like designation, PAN No, Mobile No, **Email- Id, Present Address and Bank Accounts Details (IFSC Code,** Account Number, Bank Name, **Bank Branch Address). After** saving the details, his account will be created on the portal with all necessary details for use of the Portal

## Step 3 : Add Professional Work Details against the BTF

After the account is created with an updated profile, the Counsel may create the invoice for the work done by him. He has to start by clicking on "Add work Done in BTF" to add the work completed against the Brief Transmission Form(BTF) issued to him.

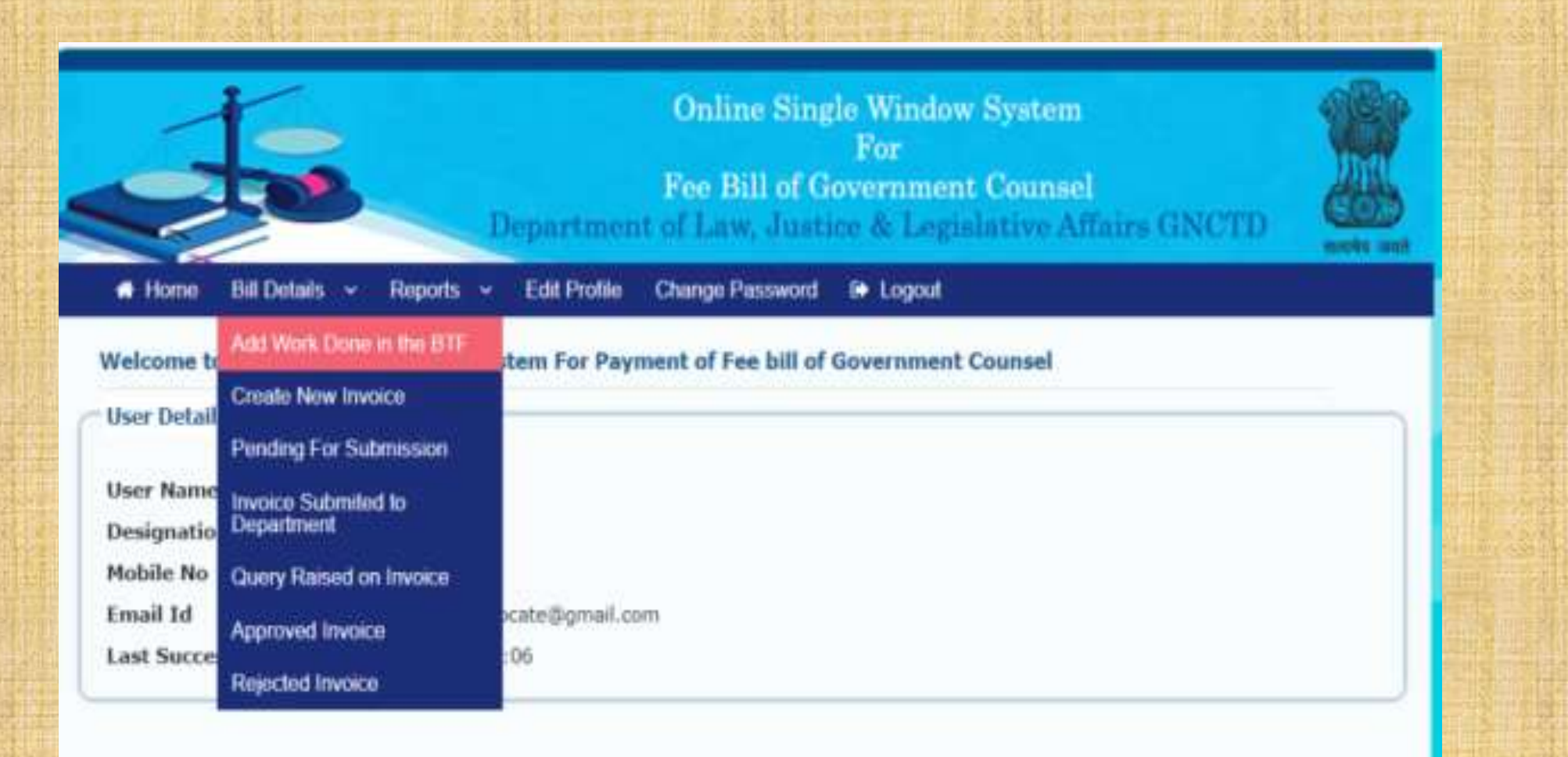

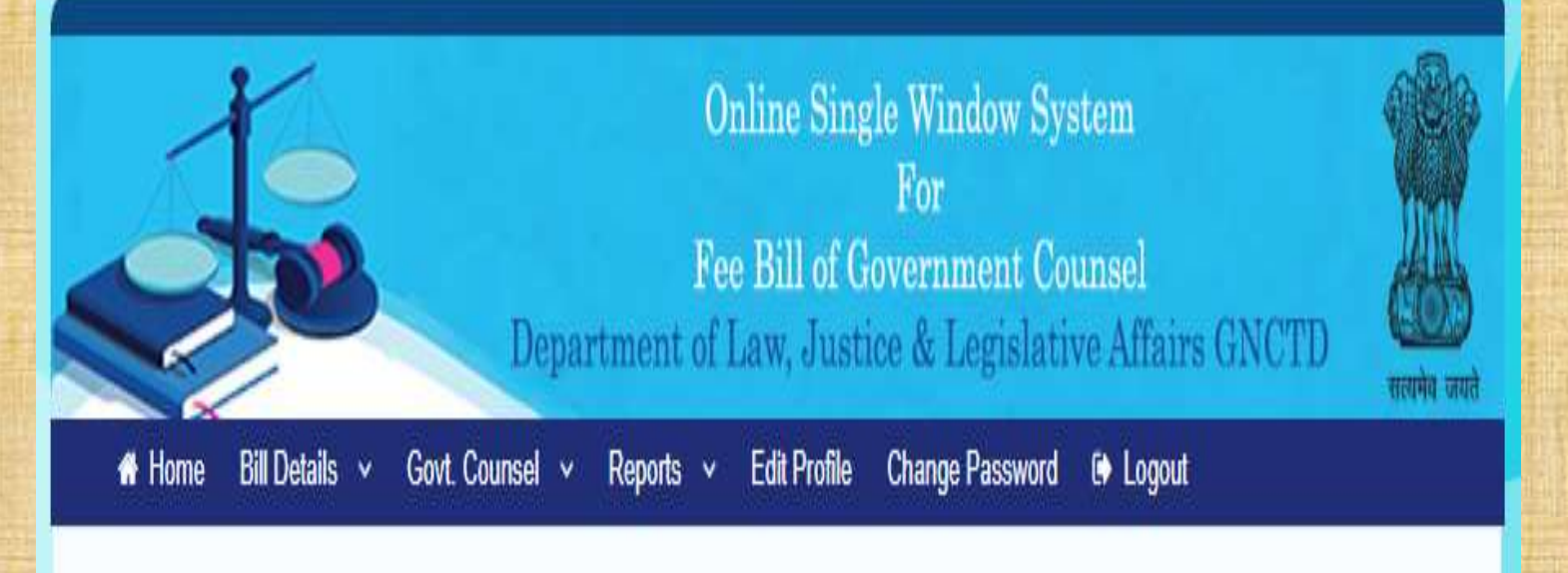

Counsel Name : Santosh Tripathi Designation : Standing Counsel (Civil) Mobile No. : 9868250806 Email Id.: santoshtripathioffice@gmail.com

### Form to Search the BTF For addition of Invoice

 The Counsel shall have the facility to search the BTF by BTF Number, Case Title or Case Number.

 If no details are available with him, he can also search from the display of the list of all the BTFs issued to him in the drop down menus.

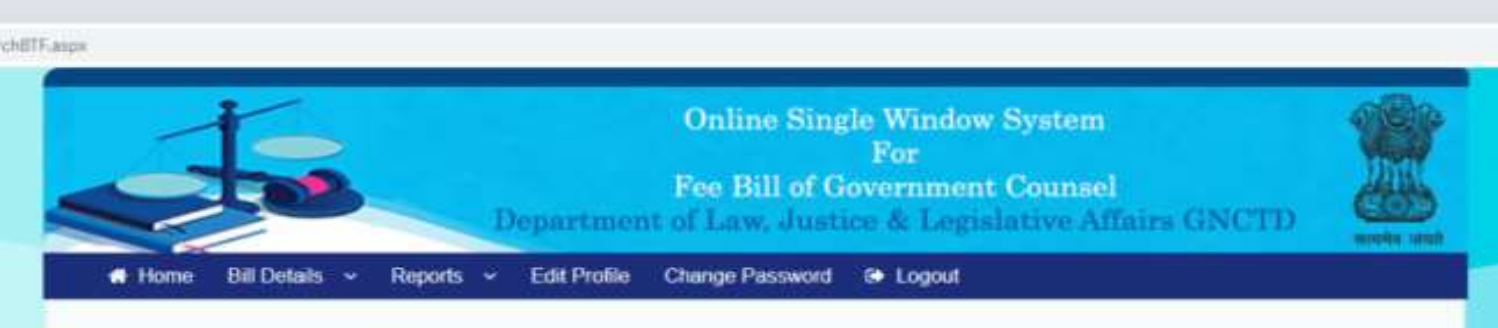

Counsel Name : Abbay Dixit Designation : Panel Counsel(High Court) Mobile No. : 9654452476 Email Id.: abbaydixit.advocate@gmail.com

#### Form to Search the BTF For addition of Invoice

| BTF Num | ber*          |             | Case Title*                                                                               | Case Number*                 |                                           |                 |                     |
|---------|---------------|-------------|-------------------------------------------------------------------------------------------|------------------------------|-------------------------------------------|-----------------|---------------------|
| BTF N   | umber         |             | Case Title                                                                                | Case Number                  | Sear                                      | ch Details      |                     |
| S.No.   | 8TF<br>Number | Case Number | Case Title                                                                                | Department Name              | Department Address                        | Counsel<br>Name | Action              |
| 1       | 86320         | 42/2018     | Angali ChaudharyV/s DAV Public<br>School [ampersand] Ors [dot]                            | EDUCATION                    | OLD SECRETARIAT, DELHI-<br>110054.        | Abhay<br>Doot   | Add<br>Work<br>Done |
| 2       | 89938         | 399/2018    | Ramjas FoundationV/s Jagdoh                                                               | EDUCATION                    | OLD SECRETARIAT, DELHI-<br>110054.        | Abhay<br>Diot   | Add<br>Work<br>Done |
| 1       | 92547         | 369/2019    | Lokmat Media Pvt LtdV/s Shabdarth<br>[ampersand] Ors                                      | INFORMATION AND<br>PUBLICITY |                                           | Abhay<br>Divit  | Add<br>Wark<br>Done |
| 4       | 92878         | NA          | M/s Vijay Star Construction LLP<br>ClaimantV/s UOI                                        | PWD                          | PWD 5th Level B wing Delhi<br>sectt [dot] | Abhay<br>Divit  | Add<br>Work<br>Done |
| 5       | 93747         | 14/2018     | Khursheed Qaiser Training Centre<br>(KQTC)V/s Lok Nayak Hospital<br>[ampersand] Ors [dot] | HEALTH                       |                                           | Abhay<br>Dist   | Add<br>Work<br>Done |
|         | 94194         | NA.         | M/s Fiberfill Engineers V/s UOI                                                           | PWD                          | PWD 5th Level B wing Delhi<br>sectt [dot] | Abhay<br>Dixit  | Add<br>Wark<br>Done |
|         | 54197         | 2662/2018   | ITTENDERVIS CONTINUES OF NOT OF                                                           | FOOD AND CIVIL               |                                           | Abbau           | 440                 |

This PC

 The list of all the BTFs issued to the Counsel shall be displayed on the screen. The Counsel can add his work on a click on the link- "Add work done" in the BTF column itself.

#### Add Protessional Work Details

Empanelment Type Of Govt. counsel\*

Standing Counsel (Civil)

Court for which work is to be done\*

High Court

| S.No | Nature of Work                                                                                                    | Amount | Remarks                                                  |
|------|----------------------------------------------------------------------------------------------------|--------|----------------------------------------------------------|
| 1    | Monthly Retainership                                                                                                    | 110000 |                                                          |
| 2    | Secretarial Assistance                                                                                                    | 30000  | C                                                        |
| 3    | Drafting of appeal/revision                                                                                                    | 3500   |                                                          |
| 4    | Drafting of Writ petitions (Civil and criminal) Suits, arbitration matters etc                                                                              | 7500   |                                                          |
| 5    | Clerkage charge                                                                                                    | 0      | 10% of fees subject to maximum of Rs (<br>5000/-per case |
| 6    | Appearance for Effective hearing:suits, writ petitions, Appeals including oral applications. Revision<br>petitions, special civil application in high court | 8000   | Subject to a maximum of Rs.40000/-                       |
| 7    | Appearance for Non-Effective hearing:suits,writ petitions,Appeals including oral applications.Revision<br>petitions,special civil application in high court | 2000   | Subject to a maximum of 5 Hearings.                      |
| 8    | Drafting of writ petitions Appeal/Revisions/Pleadings/suits,Written ststements,Rejoinders,Arbitration matters<br>etc                                        | 2000   | Maximum Rs 10000/-per case                               |

Remarks/Brief Description of Work

#### Date of Work Done\*

Work Done Date (dd/mm/yyyy)

Amount Claimed by Government Counsel\*

0

Upload Supporting Documents for this Work

Kindly Upload the supporting documents in the PDF/JPG/JPEG Format Only.

Upload Documents in PDF Format less than 2 MB\*

Choose File No file chosen

Instruction & Error Code to Upload the File

1. File Size Should be less than 2048 KB (Error Code 100)

File Name Length Should be Less then 20 Characters (No Special Characters Allowed) and all alphabets are in small case like filename.jpeg 2. (Error Code 101)

3. Only .PDF/.JPEG/.JPG File Extensions are allowed. (Error Code 102)

4. Please upload a single PDF/JPEG/JPG file.

Add Work Done

 After clicking the "Add work done", the portal will take the user to the form to add the professional work to create the invoice.

 $\sim$ 

 $\sim$ 

 The Counsel may add the work one-by-one by selecting nature of work from the list along-with the supporting documents, to add the bill in invoice. After filling all relevant details the Counsel has to click "Add Work Done" button

## Step 4 : Generate and Submission of Invoice by the Counsel

|                         |                                   | Online Single Window System<br>For<br>Fee Bill of Government Counsel<br>Department of Law, Justice & Legislative Affairs GNCTD |  |
|-------------------------|-----------------------------------|----------------------------------------------------------------------------------------------------|--|
| # Home                  | Bill Details 👻 Reports 👻          | Edit Profile Change Password & Logout                                                                                          |  |
| Welcome to              | Add Work Done in the BTF          | tem For Payment of Fee bill of Government Counsel                                                                              |  |
| - User Detail           | Create New Invoice                |                                                                                                    |  |
| USCI Decum              | Pending For Submission            |                                                                                                    |  |
| User Name<br>Designatio | Invoice Submited to<br>Department |                                                                                                    |  |
| Mobile No               | Query Raised on Invoice           |                                                                                                    |  |
| Email Id                | Approved Invoice                  | ocate@gmail.com                                                                                                    |  |
| Last Succe              | Rejected Invoice                  | :06                                                                                                    |  |

Disclaimer This site has been designed and hosted by NIC and the contents are provided by concerned departments. NIC will not be responsible for any inaccuracy in the data on this website.

After adding the work done by the Counsel, he shall be able to generate the invoice by clicking on "Create New Invoice" from the menu.

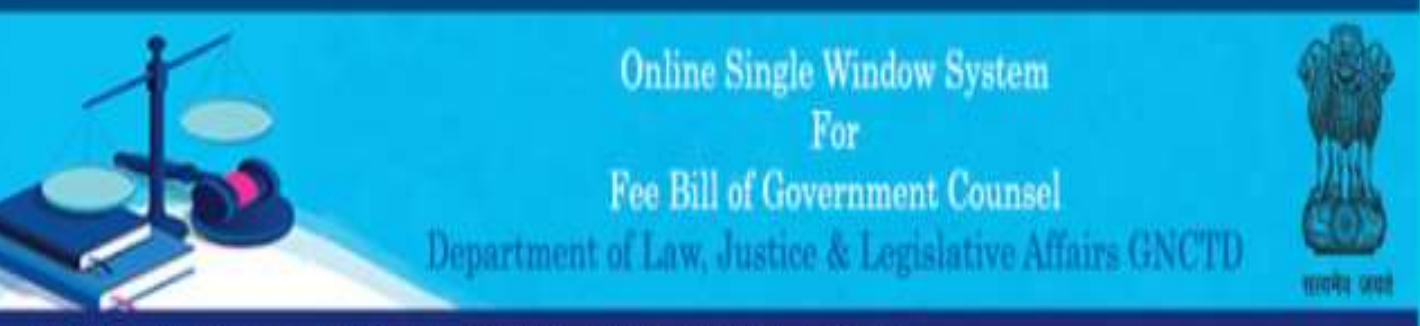

A Home Bill Details v Reports v Edit Profile Change Password & Logout

### List of Invoices

| S.No. | BTF<br>Number | Case<br>Number | Case Title                                                     | Department<br>Name | Department Address                        | Counsel<br>Name |     |
|-------|---------------|----------------|----------------------------------------------------------------|--------------------|-------------------------------------------|-----------------|-----|
| 1     | 86320         | 42/2018        | Anjali ChaudharyV/s DAV Public School<br>[ampersand] Ors [dot] | EDUCATION          | OLD SECRETARIAT, DELHI-<br>110054.        |                 | Add |
| 2     | 97254         | 421/2016       | SHANTI DEVIV/s THE SECRETARY MINISTRY OF<br>UD, GNCTD AND ORS  | PWD                | PWD 5th Level 8 wing Delhi<br>sectt [dot] |                 | Add |

 The list of Invoices created by the Counsel on the basis of his work done/added by him shall be displayed on the screen.

 The Counsel may click Add Bills to Generate New Invoice.

Disclaimer : This site has been designed and hosted by NIC and the contents are provided by concerned departments. NIC will not be responsible for any inaccuracy in the data on this website.

lorkDoneToBill.aspx?BTFCode=T0iwUmsteDx5si1ilBDBg==8UserCode=cgcgM4LTRgfS98h5XVRb5g==8bilidn=+U1YYMDVg4UrqVRi5599w==

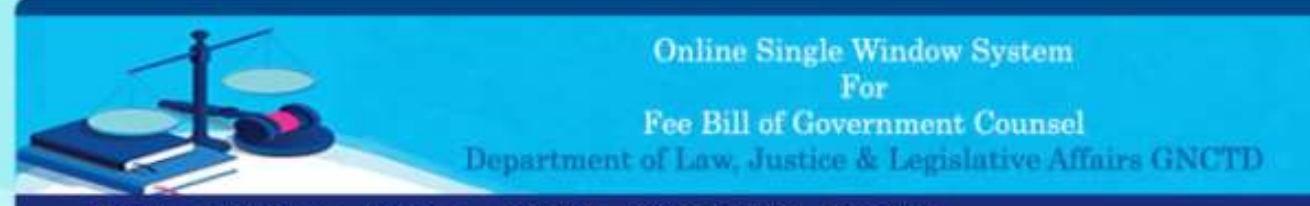

Home Bill Details v Reports v Edit Profile Change Password & Logout

Counsel Name : Abhay Dixit Designation : Panel Counsel(High Court) Mobile No. : 9654452476 Email Id.: abhaydixit.advocate@gmail.com

#### Form to add the professional work to the Invoice

#### Invoice Details

| BTF Number : | 86320     | Case Title :        | Anjali ChaudharyV/s DAV Public School (ampersand) Ors (dot) |
|--------------|-----------|---------------------|-------------------------------------------------------------|
| Case No:     | 42/2018   | Subject:            | Direct to reinstate the appellant in service.               |
| Department : | EDUCATION | Department Address: | OLD SECRETARIAT, DELHI-110054.                              |

#### Already Added Professional Work

| S.No. | Work Done<br>Date | Designation                              | Professional Work Done                                                                                                    | Remarks/Brief Description of<br>Work                                                                            | Amount |      |   |
|-------|-------------------|------------------------------------------|----------------------------------------------------------------------------------------------------|----------------------------------------------------------------------------------------------------|--------|------|---|
| 1     | 11/05/2021        | Additional<br>Standing<br>Counsel(Civil) | Drafting of appeal/revision                                                                                                    | For Additional Purchase of Stamp<br>Papers                                                                      | 3500   | view | 2 |
| 2     | 11/06/2021        | Additional<br>Standing<br>Counsel(Civil) | Secretarial Assistance                                                                                                    | Please Check this                                                                                               | 30000  | View | 0 |
| з     | 26/02/2021        | Panel<br>Counsel(High<br>Court)          | Hearing(Effective):suits,writ petitions,appeals including oral<br>applicationsfor leave to appeal in writ petition.Revision<br>petitions,special civil application in high court | HearingEffective suit petitions<br>appeals including oral applications<br>for leave to appeal in writ petition. | 2000   | View | þ |

#### Preview Bill

Disclaimer : This site has been designed and hosted by NIC and the contents are provided by concerned departments. NIC will not be responsible for any inaccuracy in the data on this website.

 The Form to add the professional work to the Invoice will be displayed.

stated territ

 The Counsel may Preview Bill by selecting the already added work done.

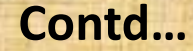

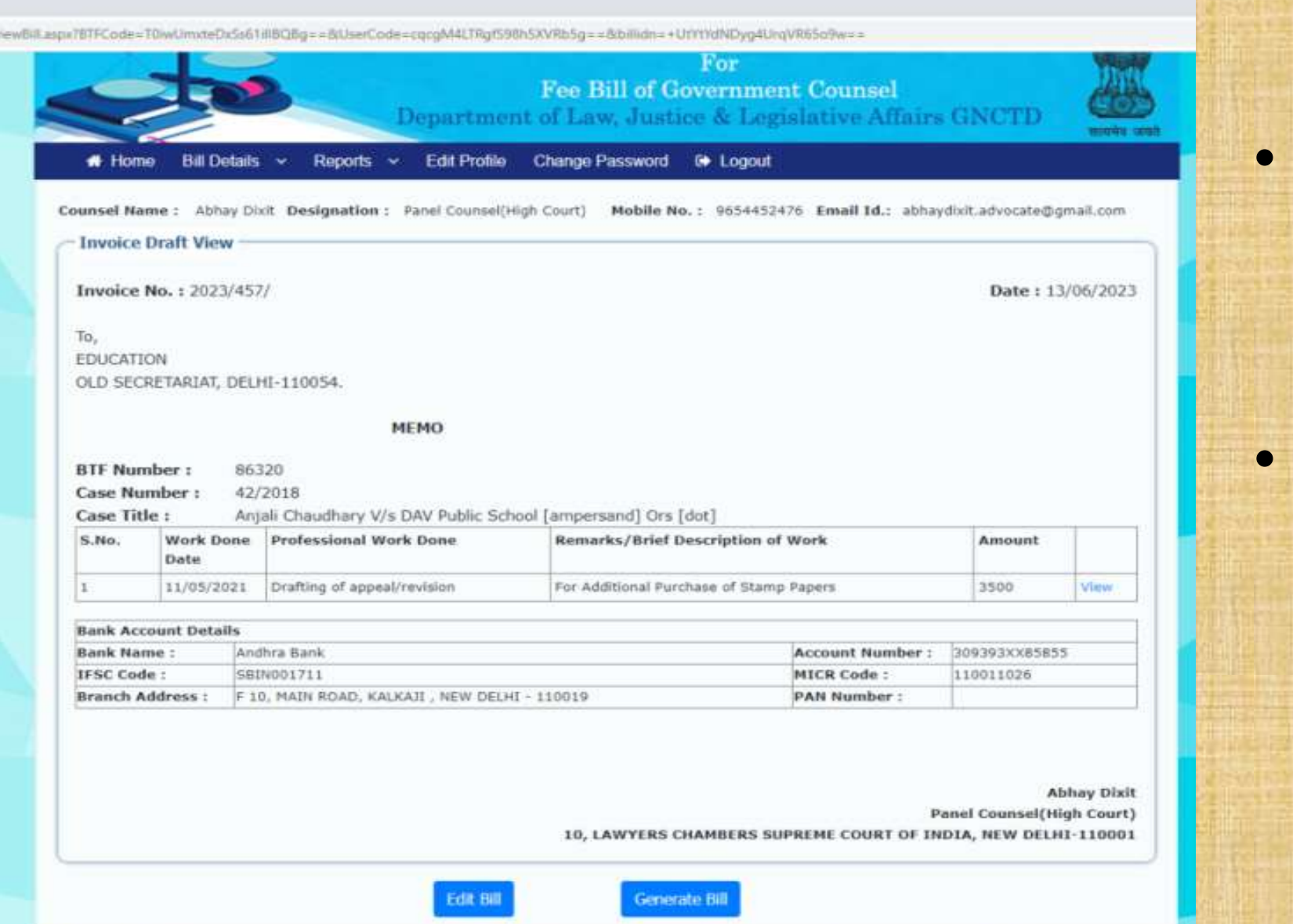

Disclaimer : This site has been designed and hosted by NIC and the contents are provided by concerned departments. NIC will not be responsible for any inaccuracy in the data on this website.

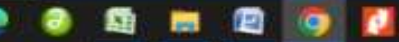

• The draft invoice will be displayed.

 The Counsel may generate the bill by clicking the Generate Bill Button.

osws.delhi.gov.in says tem. invoice Generated Sucessfully, Invoice No. is 2023/457/4, Kindly Upload the Signed Copy of Invoice and Submit the Invoide to the Concerned Department unsel Affairs GNCTD months until Bill Details Homo Reports Edit Profile Change Password Logout Counsel Name : Abhay Dixit Designation : Panel Counsel(High Court) Mobile No. : 9654452476 Email Id.: abhaydixit.advocate@gmail.com Invoice Draft View Invoice No. : 2023/457/ Date: 13/06/2023 To, EDUCATION OLD SECRETARIAT, DELHI-110054. MEMO **BTF Number :** 86320 Case Number : 42/2018 Case Title : Anjali Chaudhary V/s DAV Public School [ampersand] Ors [dot] S.No. Work Done Professional Work Done **Remarks/Brief Description of Work** Amount Date Drafting of appeal/revision For Additional Purchase of Stamp Papers 3500 11/05/2021 View **Bank Account Details** 

After the bill is generated, a message of successful generation of invoice with invoice number will be displayed on the screen.

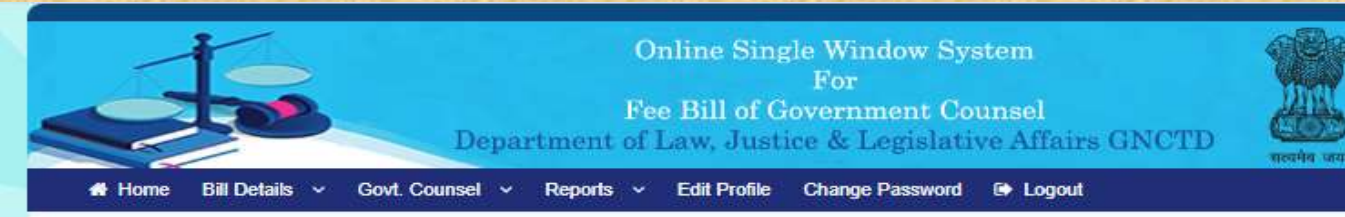

Counsel Name : Santosh Tripathi Designation : Standing Counsel (Civil) Mobile No. : 9868250806 Email Id.: santoshtripathioffice@gmail.com

#### Invoice Details

| BTF Number : | 57828                                   | Case Title :        | ASHOK KANOJIA AND ORS V/s SHRI KEWAL KUMAR SHARMA AND ANR   |
|--------------|-----------------------------------------|---------------------|-------------------------------------------------------------|
| Case No:     | NA                                      | Subject:            | CASE ALLO. NO.3529                                          |
| Department : | LAW, JUSTICE AND<br>LEGISLATIVE AFFAIRS | Department Address: | 8th LEVEL, C-WING, DELHI SECRETARIAT, I.P ESTATE, NEW DELHI |

#### Invoice Details

| BTF Code     | 57828                                                       | Department   | LAW, JUSTICE AND LEGISLATIVE AFFAIRS |
|--------------|-------------------------------------------------------------|--------------|--------------------------------------|
| Case Title   | ASHOK KANOJIA AND ORS V/sSHRI KEWAL<br>KUMAR SHARMA AND ANR | Subject      | CASE ALLO. NO.3529                   |
| Invoice No.  | 2023/257/12                                                 | Invoice Date | 28/07/2023                           |
| Invoice Amou | nt 30000                                                    |              |                                      |

#### Already Added Professional Work in the Invoice

| S.No. | Work Done Date | Designation              | Professional Work Done | Remarks/Brief Description of Work | Amount |                     |      |
|-------|----------------|--------------------------|------------------------|-----------------------------------|--------|---------------------|------|
| 1     | 01/01/2022     | Standing Counsel (Civil) | Secretarial Assistance | Secretarial Assistance            | 30000  | Remove from Invoice | View |

Professional Work which May be Added into the Invoice

Click Here to Add New Work Done in to the BTF.

eSign and Submit Invoice

Q Search

Print the generated bill. Print

eSign & Submit

 The Counsel then has to authenticate the invoice by e-Signing it. For this he has to click the "e-sign and Submit" button. By this he will be able to digitally sign the invoice by entering his Aadhaar Number. This digital signature shall be OTP based which will be generated after entering the Aadhaar number.

• The Counsel will receive the OTP on his mobile phone.

Print

Invoice No. 1 2023/257/8

To,

T--

LAW, JUSTICE AND LEGISLATIVE AFFAIRS 8th LEVEL/C-WING, DELHI SECRETARIAT, LP ESTATE, NEW DELHI

MEMO

| BTF Nun<br>Case TR | nber :<br>le :    | 58049<br>CIVIL [ampersand] SESSIONS COURT<br>STENGGRAPHER ASSO [dot] W/sSHRI KEWAL<br>KUMAR SHARMA AND ANK                                                                                                    | Cas<br>Num<br>1<br>File | e<br>sber NA<br>CIVIL [ampensand] SESSIO<br>STENOGRAPHER ASSO [dot<br>KUMAR SHARMA AND ANR | NS COURT | œwal |
|--------------------|-------------------|----------------------------------------------------------------------------------------------------|-------------------------|--------------------------------------------------------------------------------------------|----------|------|
| S.No.              | Work              | Professional Work Done                                                                                                    | -                       | Remarks/Brief Description                                                                  | Amount   |      |
| 100000             | Done Date         | A second second s | _                       | of Work                                                                                    | 1000000  |      |
| 1                  | 20/02/2023        | brafting of Writ petitions (Civil and criminal) Suits,<br>arbitration matters etc.                                                                                                    |                         | Drafting of Writ petitions                                                                 | 7500     | View |
| Sec.               | The second second |                                                                                                    |                         |                                                                                            |          |      |
| Bank Ac            | count Details     |                                                                                                    |                         | 633                                                                                        | 100      |      |

| Sank Name :      | State Bank of India                                        | Account Number | 30946845804 |
|------------------|------------------------------------------------------------|----------------|-------------|
| IFSC Code :      | S80N0010553                                                | MICR Code :    | 110002431   |
| Branch Address : | PLOT NO 419, UDYOG SADAN, PATPARGANI, I E DELHE FIN 110091 | PAN Number :   | ADDPT5360L  |

Santosh Tripathi Standing Counsel (Civil) Fist No.54, Vidhi Apartment, LP. Extension, Patparganj, New Delhi - 110092

Date : 26/07/2023

 After the invoice is digitally signed, it will be displayed on the screen.

 An SMS will be sent to the Counsel for submission of the bill.

Validity unknown Digitally signed SANTOSH TRIPATHI Date: 7/26/2023 2:52:02 PM

## **Step 5: Raising Objection on Invoice by user department**

|         | Home        | Invoice ~    | Reports ~  | Departm<br>Change Pas                         | Online Single W<br>Fo<br>Fee Bill of Gover<br>tent of Law, Justice &<br>sword 🕞 Logout                          | 7 indow System<br>r<br>nment Counsel<br>2 Legislative Affairs GNCTD                                                                                                    | सत्यमेव जयते    | If an objection is raised by the department against an invoice     |
|---------|-------------|--------------|------------|-----------------------------------------------|----------------------------------------------------------------------------------------------------|----------------------------------------------------------------------------------------------------|-----------------|--------------------------------------------------------------------|
| User Na | ime :       | Query Raised | 6          | n: SR AS                                      | SITANT Mobile No.: 9541XX                                                                                       | XXXXX Email Id.: sandeep.madan217@gmail.                                                                                                    | com             | number, it may be seen in                                          |
| S.No.   | BTF<br>Code | Bill No.     | Bill Date  | Department<br>Name                            | Title                                                                                                    | Subject                                                                                                    |                 | "Query Raised on Invoice" tab                                      |
| 1       | 90368       | 2023/256/48  | 09/06/2023 | LAW, JUSTICE<br>AND<br>LEGISLATIVE<br>AFFAIRS | RAJ KAPOOR SINGH [ampersand]<br>ORS [dot] V/sREGISTRAR<br>GENERAL, HIGH COURT OF DELHI<br>[ampersand] ANR [dot] | Services matter                                                                                                    | View<br>Invoice | under "Bill Details" section and<br>then the Counsel can clear the |
| 2       | 90828       | 2023/256/24  | 30/03/2023 | LAW, JUSTICE<br>AND<br>LEGISLATIVE<br>AFFAIRS | Deepak KhoslaV/sRegistrar<br>General, High Court of Delhi<br>[ampersand] Anr [dot]                              | Deepak Khosla Vs Registrar General, High Court of Delhi and Anr.                                                                                                    | View<br>Invoice | query or can upload any                                            |
| 3       | 61503       | 2023/257/4   | 24/07/2023 | LAW, JUSTICE<br>AND<br>LEGISLATIVE<br>AFFAIRS | Samir Gaurav and<br>Othersv/sgovernment of NCT<br>Of Delhi and Others                                           | DIRECTION OF LIKE NATURE THEREBY DIRECTING<br>THE RESPONDENTS TO GRANT SIMILAR PAY SCALES<br>AND GRADE PAY TO ALL THE PETITIONERS AND<br>THEIR SIMILARLY SITUATED COLLEAGUES WITH<br>EFFECT FROM THEIR RESPECTIVE DATES OF<br>APPOINTMENT AND TO ALSO EFFECT CHANGE IN THE<br>NOMENCLATURE OF THE POST OF ALL THE<br>EMPLOYEES OF HTE FAMILY COURTS DELHI | View<br>Invoice | additional documents if required<br>by the department.             |

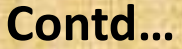

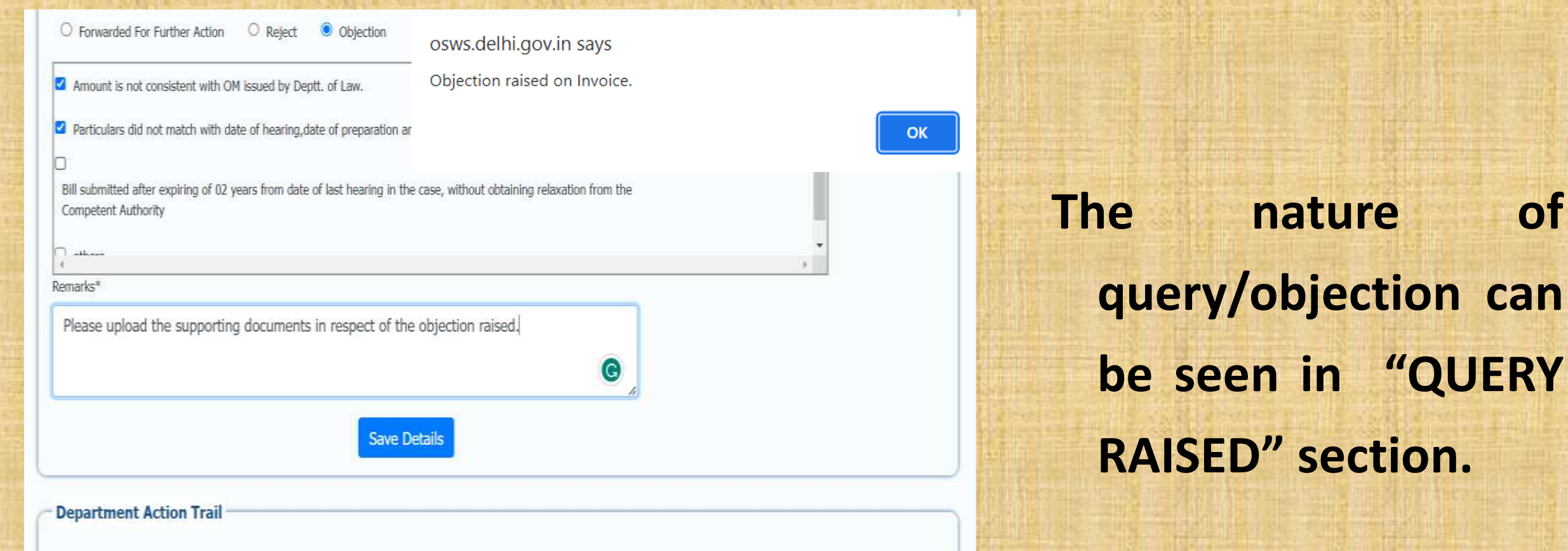

| S.No. | From User                                  | To User                                     | Action Date         | Remarks                             |
|-------|--------------------------------------------|---------------------------------------------|---------------------|-------------------------------------|
| 1     | SANDEEP MADAN , Dealing<br>Assitant        | NOSHAD AHAMAD KHAN,<br>Government Counsel   | 03/05/2023<br>16:21 | PAN CARD NO. REQUIRED               |
| 2     | NOSHAD AHAMAD KHAN ,<br>Government Counsel | SANDEEP MADAN, Dealing<br>Assitant          | 28/07/2023<br>17:31 | Query Rectified by Govt. Counsel.   |
| 3     | NOSHAD AHAMAD KHAN ,<br>Government Counsel | SURINDER SINGH, Department<br>Administrator | 30/03/2023<br>21:11 | Inovice Submitted by Govt. Counsel. |

## **Step 6: Removing Objection by the Govt. Counsel**

| 6                        |                                                | Online Single Window System<br>For<br>Fee Bill of Government Counsel                                                                     | The Govt. Counsel may |
|--------------------------|------------------------------------------------|----------------------------------------------------------------------------------------------------|-----------------------|
| Home                     | Bill Details 🗸 Govt. Coun                      | Department of Law, Justice & Legislative Affairs GNCTD       स्तरामेव जयते         sel ~ Reports ~ Edit Profile Change Password © Logout | check the objection   |
| Welcome to               | Add Work Done in the BTF<br>Create New Invoice | tem For Payment of Fee bill of Government Counsel                                                                                        | raised by the         |
| User Detail              | Pending For Submission                         | AD KHAN                                                                                                    | department under      |
| Designation<br>Mobile No | Department<br>Query Raised on Invoice          | ding Counsel(Civil)                                                                                                    | "Query Raised on      |
| Email Id<br>Last Succe   | Approved Invoice                               | mail.com<br>:08                                                                                                    | Invoice" menu in Bill |
|                          |                                                |                                                                                                    | Details Section       |

Disclaimer : This site has been designed and hosted by NIC and the contents are provided by concerned departments. NIC will not be responsible for any inaccuracy in the data on this website.

**Government** Counsel A also the remove can objections by a Click on "Rectify" Link against the invoice showing in the list of invoices pending for rectification and upload the supporting documents.

 
 Subject
 Invoice Amount
 invoice show of invoices

 CASE ALLO, NO.3530
 3500
 Rectify

 rectification the

सत्यमंग जवले

Disclaimer : This site has been designed and hosted by NIC and the contents are provided by concerned departments. NIC will not be responsible for any inaccuracy in the data on this website.

Bill Details v

List of Invoices Pending for Submission

Invoice

2023/257/5

No.

Invoice

25/07/2023

Date

Home

BTF

Code

57827

S.No.

Govt Counsel v

Reports v

Department Name

LAW, JUSTICE AND

LEGISLATIVE AFFAIRS

**Online Single Window System** 

For

Fee Bill of Government Counsel

Department of Law, Justice & Legislative Affairs GNCTD

CIVIL [ampersand] SESSION COURTS DRIVER

WELFARE ASSOCIATION (REGD)V/sSHRI KEWAL

KUMAR SHARMA AND ANR

Edit Profile

Title

Change Password 🕞 Logout

 The Counsel may enter remarks in support of the objections raised in "Rectify Objection Remarks" box and can also upload relevant documents in PDF format.

 When he will click on the button "Rectify Objection" a pop up message will come and the rectification on the objection will be submitted to concerned officer who has raised objection. The concerned officer on his satisfaction either may forward bill to higher authority or may mark downward to re-examine the claim.

| 1 | 20/02/2023 | Additional<br>Standing<br>Counsel(Civil) | Drafting of writ pe<br>Appeal/Revisions/<br>ststements,Rejoin         | osws.delhi.gov.in say<br>Invoice is submited to th                                                     | S<br>ne concerned dep                    | artme | nt succe | essfully                                   |
|---|------------|------------------------------------------|-----------------------------------------------------------------------|----------------------------------------------------------------------------------------------------|------------------------------------------|-------|----------|--------------------------------------------|
| 2 | 28/02/2023 | Additional<br>Standing<br>Counsel(Civil) | Drafting of Writ parbitration matter                                  |                                                                                                    | arbitration matters etc                  |       |          | OK<br>arbitration matter                   |
| 3 | 21/03/2023 | Additional<br>Standing<br>Counsel(Civil) | Drafting of Writ pel<br>arbitration matters                           | titions (Civil and criminal) Suits, etc                                                                | Clerkage charge                          | 7500  |          | etc                                        |
| 4 | 20/02/2022 | Additional<br>Standing<br>Counsel(Civil) | Appearance for Nor<br>petitions, Appeals ir<br>petitions, special civ | n-Effective hearing:suits,writ<br>ncluding oral applications.Revision<br>vil application in high court | Appearance for Non-<br>Effective hearing | 2000  | 1700     | Appearance for<br>Non-Effective<br>hearing |

#### **Objection Remarks & Uplaod Signed Document**

Rectify Objection Remarks\*

Supporting documents in respect of the objection raised are attached enter valid character upto 250 length Upload Signed Document in PDF Format\* **Rectify Objection** Choose File SamplePDF.pdf Instruction & Error Code to Upload the File 1. File Size Should be less than 200 KB (Error Code 100)

2. File Name Length Should Be Less then 15 Characters and all alphabets are in small case like filename.jpeg (Error Code 101)

3. Only .PDF File Extensions are allowed. (Error Code 102)

4. Please upload a single PDF file for all bills & annexures.

## **Step 7 : Tracking of Online Fee Bill**

orm.aspx?status+1EudyMj7Vlin5qsy2iRLGvg%3d%3d

|             |               |                 | Depart                        | Onli<br>Fee E<br>ment of Lay | ne Single V<br>F<br>Bill of Gove<br>w. Justice | Window Sys<br>or<br>rnment Cou<br>& Legislativ | tem<br>Insel<br>re Affairs GN      | CTD                           |
|-------------|---------------|-----------------|-------------------------------|------------------------------|------------------------------------------------|------------------------------------------------|------------------------------------|-------------------------------|
| r Name      | Abhay C       | nis v Ro        | ports 🗢 Edit P<br>sck Invoice | bile No.                     | Password (*<br>: 9654XXXX                      | Cogour                                         | abhaydixit.advoca                  | ite@gmail.com                 |
| rack In     | voice Stati   | 15              |                               |                              |                                                |                                                |                                    |                               |
| iearch      | Filters       |                 |                               |                              |                                                |                                                |                                    |                               |
| NOICE NO.   |               |                 | STF Number                    |                              | From Invoice Do                                | ite                                            | To Invoice Dat                     | ÷                             |
| Invoice No. |               |                 | BTF Number                    |                              | dd/mm/yyyy dd/mm/yyyy                          |                                                | yy.                                |                               |
| S.No.       | BTF<br>Number | Counsel<br>Name | Department<br>Name            | Invoice<br>Number            | Date of<br>Invoice                             | n                                              | tie                                | Status                        |
| 3           | 86320         | Abhay<br>Dixit  | EDUCATION                     | 2023/457/4                   | 13/06/2023                                     | Anjali Chaudha<br>School (amper                | ryV/sDAV Public<br>sand] Ors [dot] | Pending for<br>Bill Upload    |
| 2           | 86320         | Abhay<br>Dixit  | EDUCATION                     | 2022/457/1                   | 09/02/2022                                     | Anjali Chaudha<br>School [amper                | ryV/sDAV Public<br>sand] Ors [dot] | Pending with<br>Central Diary |
| 3           | 89938         | Abhay<br>Oixit  | EDUCATION                     | 2022/457/2                   | 10/03/2022                                     | Ramjas Found                                   | ationV/slagdish                    | Pending with<br>Central Diary |
| 4           | 101698        | Abhay<br>Dixit  | EDUCATION                     | 2022/457/3                   | 15/03/2022                                     | Sanjay Kumar Ja<br>[ampersan                   | inV/sRekha Yadav<br>d] Ors [dot]   | Pending with<br>Central Diary |

A Counsel can also track the current status of the invoice from the "Track Invoice" tab under "Report" section.

 The list of all the invoices generated by the Counsel shall be displayed on clicking the "Search" Tab.

Disclaimer : This site has been designed and hosted by NIC and the contents are provided by concerned departments. NIC will not be responsible for any inaccuracy in the data on this website.

🥹 🗳 🖿 🖄 🧐 🚺

## **Step 8 : List Pending bills for submission by the Counsel**

ingBillList.aspx?status=78v5XqtHm6vX01Tt30b0ig==

|       |         |                                                                                                    | Departmen    | Online Single Windo<br>For<br>Fee Bill of Governmen<br>at of Law, Justice & Leg | w System<br>nt Counsel<br>islative Affairs (  | INCTD   | werks and |
|-------|---------|----------------------------------------------------------------------------------------------------|--------------|---------------------------------------------------------------------------------|-----------------------------------------------|---------|-----------|
|       | Home    | Bill Details 👻 Reports 🛩                                                                             | Edit Profile | Change Password 🔹 Logout                                                        |                                               |         |           |
| List  | of Invo | Add Work Done in the BTF<br>Create New Invoice                                                       | Upload       |                                                                                 |                                               | Tomolog |           |
| S.No. | Code    | Pending For Submission                                                                               | Name         | Title                                                                           | Subject                                       | Amount  |           |
| 1     | 86320   | Invoice Submited to<br>Department<br>Query Raised on Invoice<br>Approved Invoice<br>Rejected Invoice | EDUCATION    | Anjali ChaudharyV/sDAV Public School<br>[ampersand] Ors [dot]                   | Direct to reinstate the appellant in service. | 3500    | Submit    |

Disclaimer : This site has been designed and hosted by NIC and the contents are provided by concerned departments. NIC will not be responsible for any inaccuracy in the data on this website.

 The bills "Pending for Submission" by the counsel will be displayed under "Bill Details" section. A Counsel can then choose to submit the bills which are complete in all respects.

## **Step 9 : Approved/Rejected List of Invoices**

gBillList.aspe7status>ojwHiVH8zH9iPuiM3cW7UA=+

| 0            |                                                                                                    | Online Single Window System<br>For<br>Fee Bill of Government Counsel<br>Department of Law, Justice & Legislative Affairs GNCTD |  |
|--------------|----------------------------------------------------------------------------------------------------|----------------------------------------------------------------------------------------------------|--|
| Home         | Bill Dotails 👻 Reports 🛩                                                                                                    | Edit Profile Change Password 🚱 Logout                                                                                          |  |
| List of Invo | Add Work Done in the BTF<br>Create New Invoice<br>Pending For Submission<br>Invoice Submited to<br>Department<br>Query Raised on Invoice | n                                                                                                    |  |
|              | Approved Invoice<br>Rejected Invoice                                                                                                    |                                                                                                    |  |

Disclaimer : This site has been designed and hosted by NIC and the contents are provided by concerned departments. NIC will not be responsible for any inaccuracy in the data on this website.

 Once the bills are submitted, a Counsel can see the bills which are approved by the department and which are rejected by the department in "Approved Invoice"/"Rejected Invoice" tab under "Bill Details" section.

## **Processing of Bills by Central Diary of Department**

|        | tome        | Pending Bill  | Reports    | Departm<br>Change Pas                         | Online Single Wine<br>For<br>Fee Bill of Governm<br>ent of Law, Justice & L<br>ssword & Logout                  | dow System<br>nent Counsel<br>egislative Affairs GNCTD                                                                                                    | Reader of       |
|--------|-------------|---------------|------------|-----------------------------------------------|----------------------------------------------------------------------------------------------------|----------------------------------------------------------------------------------------------------|-----------------|
| ser Na | me :        | SURINDER SING | GH Desigr  | ation : JUNIO                                 | R ASSISTANT Mobile No. : 996                                                                                    | i8XXXXXX <b>Email Id.:</b> surikhatta.71@dehi.                                                                                                    | gov.in          |
| List o | f Pend      | ing Bills     |            |                                               |                                                                                                    |                                                                                                    |                 |
| S.No.  | BTF<br>Code | Bill No.      | Bill Date  | Department<br>Name                            | Title                                                                                                    | Subject                                                                                                    |                 |
| i)     | 90368       | 2023/256/43   | 09/06/2023 | LAW, JUSTICE<br>AND<br>LEGISLATIVE<br>AFFAIRS | RAJ KAPOOR SINGH [ampersand]<br>ORS [dot] V/sREGISTRAR GENERAL,<br>HIGH COURT OF DELHI [ampersand]<br>ANR [dot] | Services matter                                                                                                    | Fwd.<br>Invoice |
|        | 90822       | 2023/256/44   | 09/06/2023 | LAW, JUSTICE<br>AND<br>LEGISLATIVE<br>AFFAIRS | Deepak KhoslaV/sRegistarar General,<br>High Court of Delhi [ampersand] Anr<br>[dot]                             | Deepak Khosla Vs Registarar General, High Court<br>of Delhi and Anr.                                                                                                    | Fwd.<br>Invoice |
|        | 62452       | 2023/256/46   | 09/06/2023 | LAW, JUSTICE<br>AND<br>LEGISLATIVE<br>AFFAIRS | K R CHITRAV/sADVOCATES WELFARE<br>FUND TRUSTEE COMMITTEE AND<br>ORS [dot]                                       | CONSTITUTION OF ADVOCATES WELFARE<br>FUNDS TRUSTEE COMMIITTEE.                                                                                                    | Fwd.<br>Invoice |
|        | 84366       | 2023/256/53   | 15/06/2023 | LAW, JUSTICE<br>AND<br>LEGISLATIVE<br>AFFAIRS | YASHASAVI SINGH [ampersand] ORS<br>[dot] V/sUOI [ampersand] ORS [dot]                                           | DIRECTING THE RESPONDENTS TO ENSURE<br>THAT THE THERE SHOULD BE EASILY<br>REDRESSAL IN FAMILY RELATED DISPUTES AND<br>APPOINT PRINCIPLE JUDGE IN FAMILY COURT,<br>SOUTH EAST DELHI DISRTICT COURT COMPLEX. | Fwd.<br>Invoice |

Disclaimer : This site has been designed and hosted by NIC and the contents are provided by concerned departments. NIC will not be responsible for any inaccuracy in the data on this website.

 Once the bill is submitted, a list of Invoices received by the Central Diary of the Department will be displayed in the pending bill section of Central Diary.

 The Central Diary shall forward the invoice for processing, to concerned dealing assistant by Clicking "Fwd. Invoice" link.

|                                              |                                                                             | Deta                                                | ils Provided by the Governr                   | nent Counsel                         |         |      | Accepted by the   | e Department |
|----------------------------------------------|-----------------------------------------------------------------------------|-----------------------------------------------------|-----------------------------------------------|--------------------------------------|---------|------|-------------------|--------------|
| S.No.                                        | Work<br>Done Date                                                           | Profes                                              | ssional Work Done                             | Remarks/Brief<br>Description of Work | Amount  | View | Restricted Amount | Remarks      |
| 1                                            | 21/03/2023                                                                  | Drafting of Writ<br>Suits, arbitration              | petitions (Civil and criminal)<br>matters etc | Drafting of Writ petitions           | 7500    | View | 0                 |              |
| Total                                        |                                                                             |                                                     |                                               |                                      | 7500    |      | 0                 |              |
| bject                                        | ion Details                                                                 |                                                     |                                               |                                      |         |      |                   |              |
| Obje                                         | ction Found                                                                 |                                                     |                                               |                                      |         |      |                   |              |
|                                              |                                                                             |                                                     |                                               |                                      |         |      |                   |              |
| a et i le d                                  | e to uddah Touri                                                            | ea ta ha Fanuarda                                   | 4.                                            |                                      |         |      |                   |              |
| ect Use<br>SAND                              | er to which Invoi                                                           | ce to be Forwarde<br>SR ASSITANT                    | d*<br>[Deal ~                                 |                                      |         |      |                   |              |
| ect Use<br>SAND<br>marks*                    | r to which Invoi                                                            | ce to be Forwarde                                   | d*<br>[Deal ¥                                 |                                      |         |      |                   |              |
| lect Use<br>SAND<br>marks*<br>Remar          | er to which Invoi<br>EEP MADAN ,<br>ks Max Upto                             | ce to be Forwarder<br>SR ASSITANT<br>250 Characters | d*<br>[Deal ↓                                 |                                      |         |      |                   |              |
| lect Use<br>SAND<br>marks*<br>Remar          | er to which Invoi<br>EEP MADAN ,<br>ks Max Upto                             | ce to be Forwarder<br>SR ASSITANT<br>250 Characters | d*<br>[Deal 🗸                                 |                                      |         |      |                   |              |
| ect Use<br>SAND<br>marks*<br>Remar           | er to which Invoi<br>EEP MADAN ,<br>ks Max Upto                             | ce to be Forwarder<br>SR ASSITANT<br>250 Characters | d*<br>[Deal v<br>;<br>Save Det                | ails                                 |         |      |                   |              |
| ect Use<br>SAND<br>marks*<br>Remar           | er to which Invoi<br>EEP MADAN ,<br>ks Max Upto                             | ce to be Forwarder<br>SR ASSITANT<br>250 Characters | d*<br>[Deal v<br>;<br>Save Det                | ails                                 |         |      |                   |              |
| iect Use<br>SAND<br>marks*<br>Remar<br>epart | er to which Invoi<br>EEP MADAN ,<br>ks Max Upto<br>ment Action<br>From User | ce to be Forwarder<br>SR ASSITANT<br>250 Characters | d*<br>[Deal v<br>5<br>Save Det                | ails<br>Action Date                  | Remarks |      |                   |              |

 The Central Diary will then forward the bill to concerned dealing assistant by selecting the dealing assistant's name.
 The remarks if any can be entered there and the details shall be saved.

 The Bill after that will be forwarded to concerned dealing assistant.

## **Processing of Bills by Dealing Assistant of Department**

ment Countri X +

#### dingBillList.aspx

| 1          | 1                | Online Single Window System                            | 9 |
|------------|------------------|--------------------------------------------------------|---|
| -          |                  | For<br>Fee Bill of Government Counsel                  |   |
|            |                  | Department of Law, Justice & Legislative Affairs GNCTD | - |
| 🖪 Home Inv | oice 🖌 Reports 🗸 | Change Password 🕞 Loggut                               |   |

User Name : SANDEEP MADAN Designation : SR ASSITANT Mobile No. : 9541XXXXXX Email Id.: sandeep.madan217@gmail.com

#### List of Pending Bills

| S.No. | BTF<br>Code | Bill No.    | Bill Date  | Department<br>Name                         | Title                                                                               | Subject                                                                                                    |                 |
|-------|-------------|-------------|------------|--------------------------------------------|-------------------------------------------------------------------------------------|----------------------------------------------------------------------------------------------------|-----------------|
| 1     | 90822       | 2023/256/47 | 09/06/2023 | LAW, JUSTICE<br>AND LEGISLATIVE<br>AFFAIRS | Deepak KhoslaV/sRegistarar<br>General, High Court of Delhi<br>[ampersand] Anr [dot] | Deepak Khosla Vs Registarar General, High Court of<br>Delhi and Anr.                                                                                                    | View<br>Invoice |
| 2     | 90822       | 2023/256/45 | 09/06/2023 | LAW, JUSTICE<br>AND LEGISLATIVE<br>AFFAIRS | Deepak KhoslaV/sRegistarar<br>General, High Court of Delhi<br>[ampersand] Anr [dot] | Deepak Khosla Vs Registarar General, High Court of<br>Delhi and Anr.                                                                                                    | View<br>Invoice |
| 3     | 84355       | 2023/256/42 | 09/06/2023 | LAW, JUSTICE<br>AND LEGISLATIVE<br>AFFAIRS | YASHASAVI SINGH<br>[ampersand] ORS [dot]<br>V/sUOI [ampersand] ORS<br>[dot]         | DIRECTING THE RESPONDENTS TO ENSURE THAT THE<br>THERE SHOULD BE EASILY REDRESSAL IN FAMILY<br>RELATED DISPUTES AND APPOINT PRINCIPLE JUDGE<br>IN FAMILY COURT, SOUTH EAST DELHI DISRTICT<br>COURT COMPLEX. | View<br>Invoice |

 The list of Invoices received by the Dealing Assistant of the Department will be displayed in the Invoice section of Dealing Assistant.

 The dealing Assistant can see the invoice for processing the bill by Clicking "View Invoice" link.

Disclaimer : This site has been designed and hosted by NIC and the contents are provided by concerned departments. NIC will not be responsible for any inaccuracy in the data on this website.

nment Couns X G how to increase or decrease scritt X +

tionForm.aspx?8TFCode=fZKy.ltmu%2fCV+YbYZZRLS6A%3d%3d&8iIIIdn=ygxVC3zhPHbSFAd77GnKVw%3d%3d

|                                                                                                    | e 10901<br>e Sh Mu<br>V/sLa<br>Sec S                                               | 1<br>ukesh Kumar<br>incer Convent Sr<br>ichool and Ors                           | Departs<br>Subject | ment<br>t                                               | EDUCATIO<br>Appeal aga | N<br>linst the ten | mination | of services     |                  |
|----------------------------------------------------------------------------------------------------|------------------------------------------------------------------------------------|----------------------------------------------------------------------------------|--------------------|---------------------------------------------------------|------------------------|--------------------|----------|-----------------|------------------|
| Invoice P                                                                                                    | No. 2022/                                                                          | /8/4                                                                             | Invoice            | Date                                                    | 09/02/202              | 2                  |          |                 |                  |
|                                                                                                    |                                                                                    |                                                                                  |                    |                                                         |                        |                    |          |                 |                  |
| Work D                                                                                                    | one Details —                                                                      |                                                                                  |                    |                                                         |                        |                    |          |                 |                  |
|                                                                                                    |                                                                                    | Details Prov                                                                     | vided by t         | he Government Counse                                    | d.                     |                    |          | Accepted b      | y the Department |
| S.No.                                                                                                    | Work Done<br>Date                                                                  | Professional<br>Done                                                             | Work               | Remarks/Brief Des<br>Work                               | cription of            | Amount             | View     | Restricted Amou | int Rema         |
| 1                                                                                                    | 09/02/2022                                                                         | Secretarial Assist                                                               | ance               | Remarks of work                                         |                        | 30000              | View     | 2500            | Please Upc       |
| Total                                                                                                    |                                                                                    |                                                                                  |                    |                                                         |                        | 30000              |          | 2500            |                  |
|                                                                                                    |                                                                                    |                                                                                  |                    |                                                         |                        |                    |          |                 |                  |
| Objectiv                                                                                                    | on Dotaile                                                                         |                                                                                  |                    |                                                         |                        |                    |          |                 |                  |
| <b>Objectic</b>                                                                                                 | on Details                                                                         |                                                                                  |                    |                                                         |                        |                    |          |                 |                  |
| Objectio                                                                                                    | on Details                                                                         |                                                                                  |                    |                                                         |                        |                    |          |                 |                  |
| Objectio                                                                                                    | on Details<br>tion Found<br>rded For Further Ac<br>to which Invoice to<br>t Action | ction O Approve<br>5 be Forwarded*                                               | e & Forward        | d for Sanction – 〇 Reje                                 | ect 🔿 Obje             | ection             |          |                 |                  |
| Objection     No Object     Select     Select     Govt. C     Select     Govt. C     SHYAM     AMIT K     SWATT | on Details                                                                         | ction O Approve<br>b be Forwarded*<br>ION OFFICER [D<br>SECTION OFFIC<br>D [HOD] | e & Forward        | d for Sanction O Reju<br>fficer L1]<br>ling Officer L1] | ect 🔿 Obje             | ection             | ]        |                 |                  |

 The Dealing Assistant will start processing the bill. He can enter the remarks if any and then save the details.

 He will then forward the invoice to next concerned dealing officer.

## **Processing of Bills by Dealing Officer (Level-1,2,) of Department**

emment Counse X +

endingBillList.aspx

|        |             |              |            | F<br>Department o                       | Online Single Window<br>For<br>See Bill of Government<br>f Law, Justice & Legis | System<br>Counsel<br>lative Affairs GNCTD                          | and a second   |
|--------|-------------|--------------|------------|-----------------------------------------|---------------------------------------------------------------------------------|--------------------------------------------------------------------|----------------|
| *      | lome        | Pending Bill | Reports ~  | Change Password                         | 🕩 Logout                                                                        |                                                                    |                |
| ser Na | ime :       | BHARAT PARA  | SHAR I     | Designation : SECF                      | RETARY LAW Mobile No. :                                                         | 9910XXXXXX Email Id.:                                              | slaw@nic.in    |
| List   | of Pend     | ing Bills    |            |                                         |                                                                                 |                                                                    |                |
| S.No.  | BTF<br>Code | Bill No.     | Bill Date  | Department Name                         | Title                                                                           | Subject                                                            |                |
| í      | 90822       | 2023/256/41  | 06/06/2023 | LAW, JUSTICE AND<br>LEGISLATIVE AFFAIRS | Deepak KhoslaV/sRegistarar General,<br>Court of Delhi [ampersand] Anr [dot]     | High Deepak Khosla Vs Registarar<br>General, High Court of Delhi a | Fwd.<br>Invoic |

 List of Invoices received by the next Dealing Officer of the Department will be displayed in the **Pending Bill section of Dealing Officer.** 

Disclaimer : This site has been designed and hosted by NIC and the contents are provided by concerned departments. NIC will not be responsible for any inaccuracy in the data on this website.

nment Counse X G how to increase or decrease scrip X +

tionForm.aspx?8TFCode=fZKvJtmu%2fCV+YbYZZRLS6A%3d%3d&Billidn=ygxVC3zhPHbSFAd77GnKVw%3d%3d

SHYAM KUMAR , SECTION OFFICER [Dealing Officer L1] AMIT KUMAR VERMA , SECTION OFFICER [Dealing Officer L1]

SWATI SHARMA, HOD [HOD]

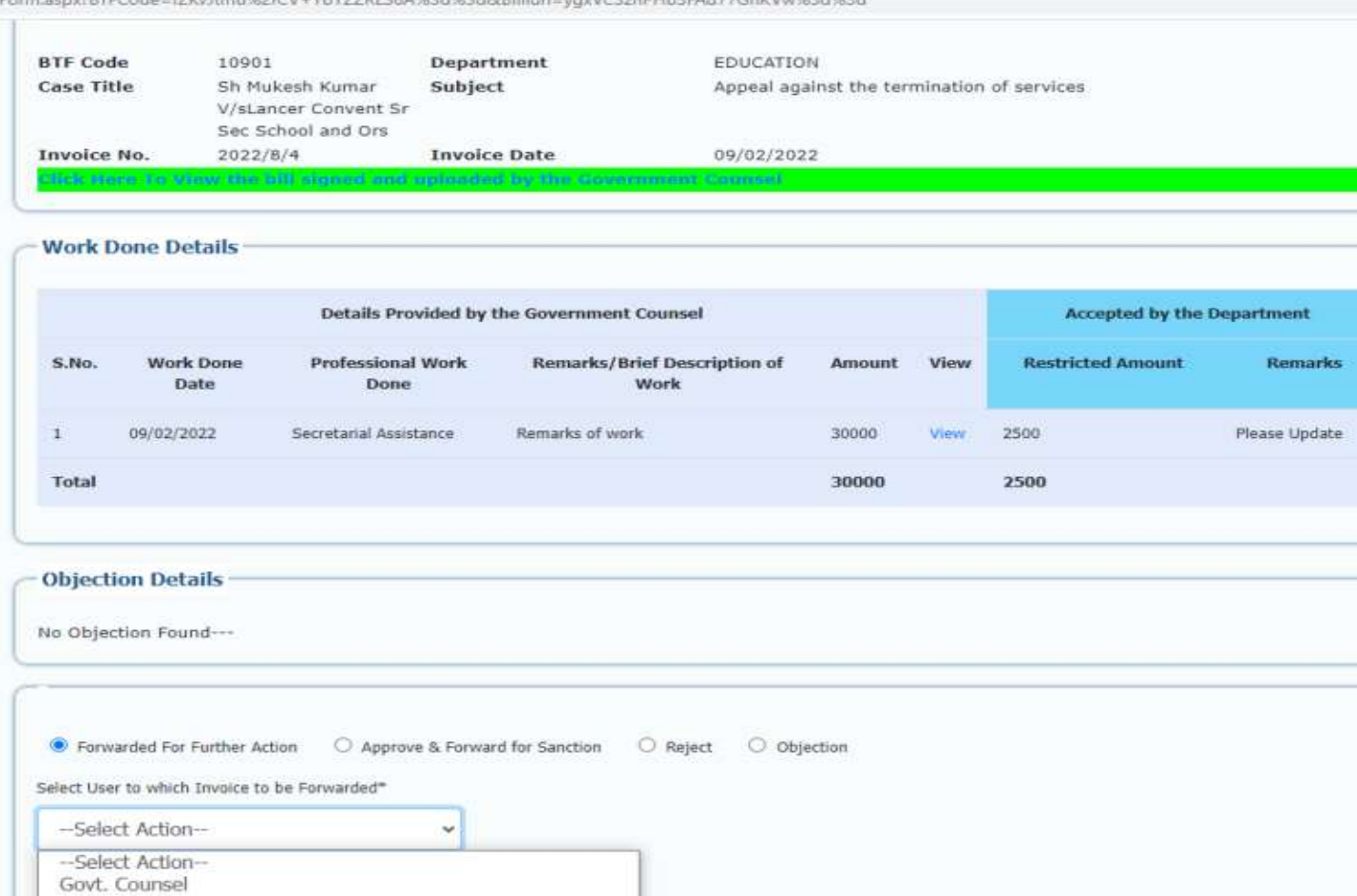

Save Details

 The Dealing Assistant after doing the needful will then forward the invoice to the Account Functionary to vet the proposal by clicking "Fwd. Invoice" link.

## **Processing of Bills by Account Functionary of Department**

ment Countri X +

dingBillList.aspx

| For<br>Fee Bill of Government Counsel<br>Department of Law, Justice & Legislative Affairs GNCTD | 1 | 1 | Online Single Window System                            | 9      |
|-------------------------------------------------------------------------------------------------|---|---|--------------------------------------------------------|--------|
| Department of Law, Justice & Legislative Affairs GNCTD                                          |   |   | For<br>Fee Bill of Government Counsel                  | 1      |
|                                                                                                 |   |   | Department of Law, Justice & Legislative Affairs GNCTD | सत्यमे |

User Name : SANDEEP MADAN Designation : SR ASSITANT Mobile No. : 9541XXXXXX Email Id.: sandeep.madan217@gmail.com

#### **List of Pending Bills**

| S.No. | BTF<br>Code | Bill No.    | Bill Date  | Department<br>Name                         | Title                                                                               | Subject                                                                                                    |                 |
|-------|-------------|-------------|------------|--------------------------------------------|-------------------------------------------------------------------------------------|----------------------------------------------------------------------------------------------------|-----------------|
| 1     | 90822       | 2023/256/47 | 09/06/2023 | LAW, JUSTICE<br>AND LEGISLATIVE<br>AFFAIRS | Deepak KhoslaV/sRegistarar<br>General, High Court of Delhi<br>[ampersand] Anr [dot] | Deepak Khosla Vs Registarar General, High Court of<br>Delhi and Anr.                                                                                                    | View<br>Invoice |
| 2     | 90822       | 2023/256/45 | 09/06/2023 | LAW, JUSTICE<br>AND LEGISLATIVE<br>AFFAIRS | Deepak KhoslaV/sRegistarar<br>General, High Court of Deihi<br>[ampersand] Anr [dot] | Deepak Khosla Vs Registarar General, High Court of<br>Delhi and Anr.                                                                                                    | View<br>Invoice |
| 3     | 84366       | 2023/256/42 | 09/06/2023 | LAW, JUSTICE<br>AND LEGISLATIVE<br>AFFAIRS | YASHASAVI SINGH<br>[ampersand] ORS [dot]<br>V/sUOI [ampersand] ORS<br>[dot]         | DIRECTING THE RESPONDENTS TO ENSURE THAT THE<br>THERE SHOULD BE EASILY REDRESSAL IN FAMILY<br>RELATED DISPUTES AND APPOINT PRINCIPLE JUDGE<br>IN FAMILY COURT, SOUTH EAST DELHI DISRTICT<br>COURT COMPLEX. | View<br>Invoice |

 List of Invoices received by the Account Functionary of the Department will be displayed in the Invoice section of Account Functionary.

 After processing the bill he will forward the invoice to the Dealing Officer L-3.

Disclaimer : This site has been designed and hosted by NIC and the contents are provided by concerned departments. NIC will not be responsible for any inaccuracy in the data on this website.

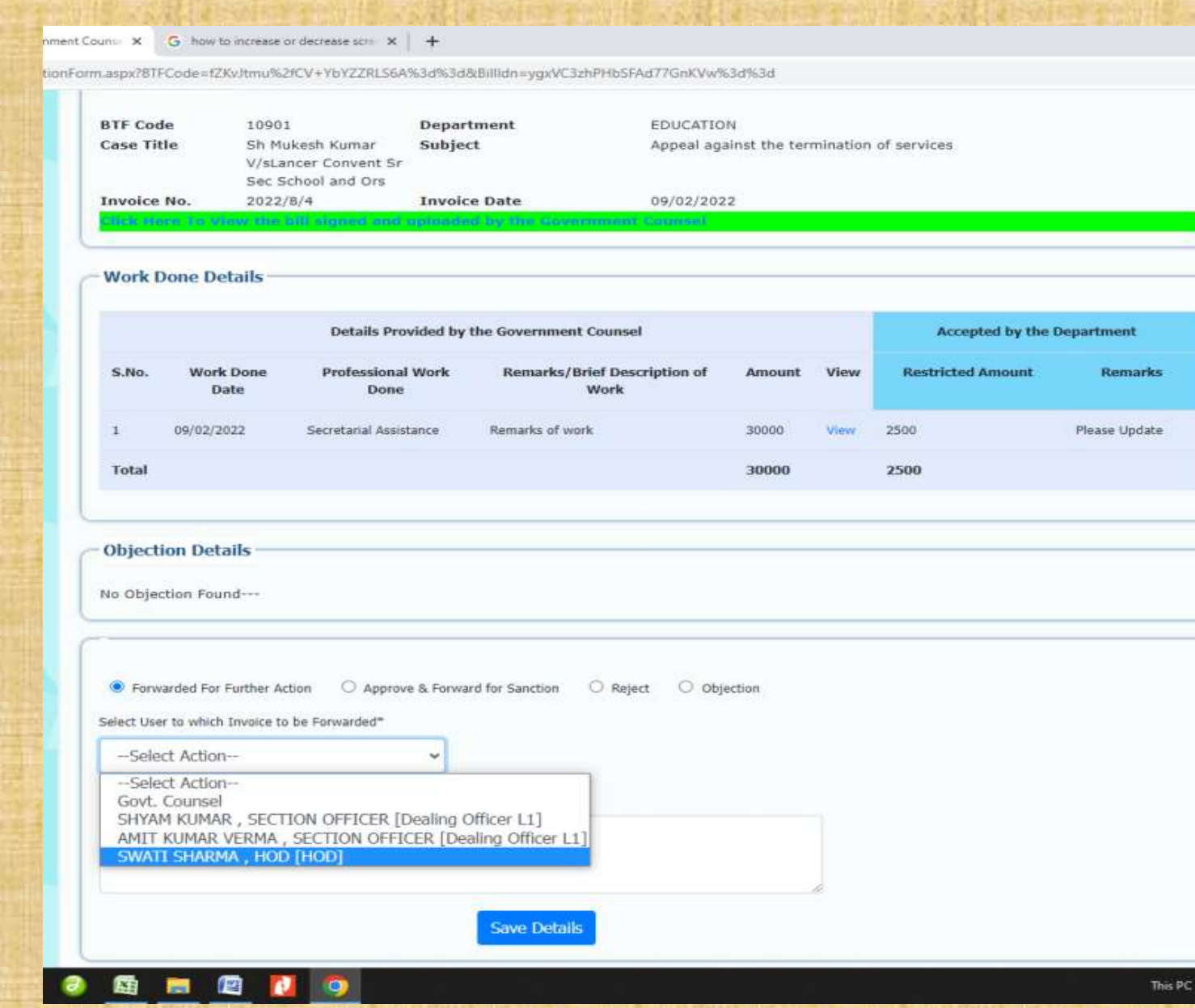

 Select Forwarded for Further Action and Name of Dealing Officer L-3, enter the remarks and save details.

 Bill will be forwarded to Dealing Officer L-3 for further action.

## **Processing of Bills by Dealing Officer (Level-3) of Department**

|               |                      |                         |                         | I<br>Department o | Online Single Window Sys<br>For<br>Fee Bill of Government Cou<br>f Law, Justice & Legislativ | stem<br>unsel<br>ve Affairs GNCTD      | aceta   |
|---------------|----------------------|-------------------------|-------------------------|-------------------|----------------------------------------------------------------------------------------------|----------------------------------------|---------|
| <b>#</b> 1    | lome                 | Pending Bill            | Reports ~               | Change Password   | € Logout                                                                                     |                                        |         |
| lser Na       | ime :                | BHARAT PARA             | SHAR I                  | Designation : SEC | RETARY LAW Mobile No. : 9910                                                                 | XXXXXXX Email Id.: slaw                | @nic.in |
|               |                      | na Bille                |                         |                   |                                                                                              |                                        |         |
| List o        | of Pendi             | ny onis                 |                         |                   |                                                                                              |                                        |         |
| List o        | BTF<br>Code          | Bill No.                | Bill Date               | Department Name   | Title                                                                                        | Subject                                |         |
| List of S.No. | BTF<br>Code<br>90822 | Bill No.<br>2023/256/41 | Bill Date<br>06/06/2023 | Department Name   | Title<br>Deepak KhoslaV/sRegistarar General, High                                            | Subject<br>Deepak Khosla Vs Registarar |         |

 The invoices forwarded to Dealing Officer L-3 of the Department will be displayed in the **Pending Bill section of Login of Dealing Officer** L-3.

nment Counse X G how to increase or decrease scrip X +

tionForm.aspx?8TFCode=f2Ky.ltmu%2fCV+YbYZZRLS6A%3d%3d&Billidn=ygxVC3zhPHbSFAd77GnKVw%3d%3d

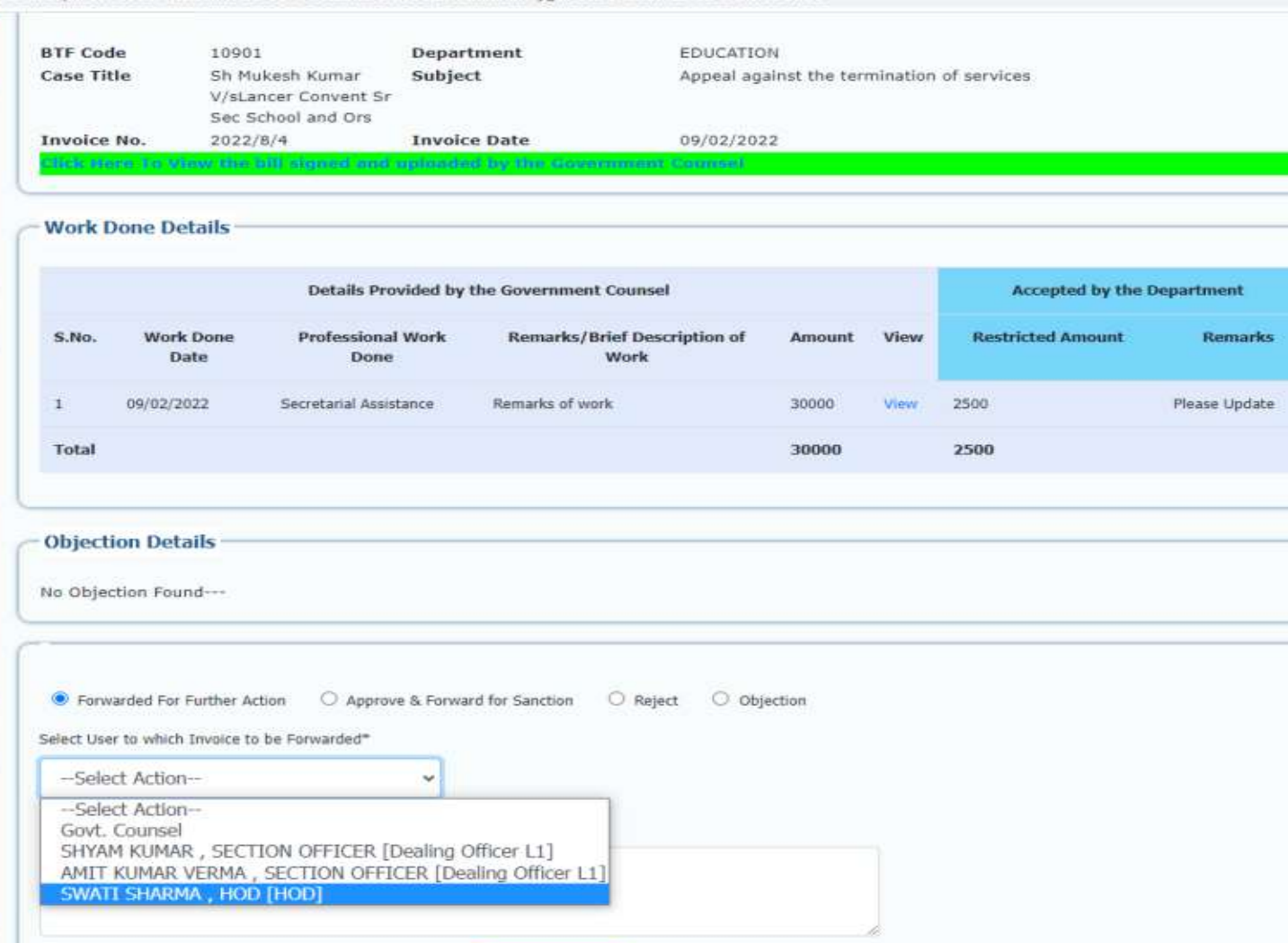

Save Details

 After processing the bills he will forward the invoice to the Head of Department (HOD), for approval of the payment of bill by clicking "Fwd. Invoice" link.

Bill will be forwarded to
 Head of Department (HOD)
 for approval.

This PC

## **Approval of Bills by Head of Department (HOD)**

ernment Couns: X + <sup>2</sup>endingBillList.aspx **Online Single Window System** For Fee Bill of Government Counsel Department of Law, Justice & Legislative Affairs GNCTD सत्यमेव जयते Change Password C Logout # Home Pending Bi Reports v BHARAT PARASHAR **Designation**: SECRETARY LAW Mobile No. 9910XXXXXX Email Id.: slaw@nic.in User Name List of Pending Bills BTF Subject S.No. Code Bill No. **Bill Date** Department Name Title 06/06/2023 LAW, JUSTICE AND Deepak KhoslaV/sRegistarar General, High Deepak Khosla Vs Registarar 90822 2023/256/41 Fwd. Court of Delhi [ampersand] Anr [dot] General, High Court of Delhi and LEGISLATIVE AFFAIRS Invoice Anc Disclaimer : This site has been designed and hosted by NIC and the contents are provided by concerned departments. NIC will not be responsible for any inaccuracy in the data on this website

 List of Invoices received by the HOD of the Department for approval will be displayed in the Pending Bill section.

 The HOD will then approve the bill and has to forward the invoice to the DDO for generating sanction, by clicking "Fwd. Invoice" link.

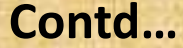

| Total                                                                                                    | 3500                                          | 3000 |
|----------------------------------------------------------------------------------------------------|-----------------------------------------------|------|
| Objection Details                                                                                                    |                                               |      |
| o Objection Found                                                                                                    |                                               |      |
|                                                                                                    |                                               |      |
|                                                                                                    |                                               |      |
| Forwarded For Further Action     Approve & Forward for Sanction elect User to which Invoice to be Forwarded*                                                                                                    | C Reject C Objection                          |      |
| Forwarded For Further Action     Approve & Forward for Sanction elect User to which Invoice to be Forwarded* Select Action                                                                                                    | <ul> <li>Reject</li> <li>Objection</li> </ul> |      |
| Forwarded For Further Action     Approve & Forward for Sanction elect User to which Invoice to be Forwarded*     Select Action     Select Action                                                                                      | Reject     Objection                          |      |
| Forwarded For Further Action     Approve & Forward for Sanction elect User to which Invoice to be Forwarded*    Select Action     SaNDEEP MADAN , SR ASSITANT [Dealing Assitant] PUNEET NAGPAL , ADDL. SECTRETARY [Dealing Officer L3 | Reject     Objection                          |      |

Save Details

#### Department Action Trail

| S.No. | From User                                  | To User                                     | Action Date         | Remarks                             |
|-------|--------------------------------------------|---------------------------------------------|---------------------|-------------------------------------|
| 1     | NAUSHAD AHMED KHAN ,<br>Government Counsel | SURINDER SINGH, Department<br>Administrator | 09/06/2023<br>13:37 | Inovice Submitted by Govt. Counsel. |
| 2     | SURINDER SINGH , Central<br>Diary          | SANDEEP MADAN, Dealing<br>Assitant          | 15/06/2023<br>11:54 | CLERKAGE CHARGE                     |
| 3     | SANDEEP MADAN , Dealing Assitant           | BHARAT PARASHAR, HOD                        | 15/06/2023<br>11:55 | CLERKAGE CHARGE                     |

Disclaimer : This site has been designed and hosted by NIC and the contents are provided by concerned departments. NIC will not be responsible for any inaccuracy in the data on this website.

This PC

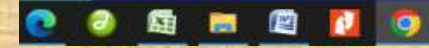

 The HOD will then select DDO from the drop in menu. HE will enter the remarks if any and save the details.

 HOD will then forward the bill to DDO for generation of Sanction.

## **Processing of Bills by DDO**

mment Counse X +

ndingBillList.aspx?status=t42iaZ2fiPE/c5OhSrS5pg==

|        | Home        | Pageting Eng S | anction P  | Department                                 | Online Single Window S<br>For<br>Fee Bill of Government (<br>of Law, Justice & Legisla<br>ote       | System<br>Counsel<br>itive Affairs GNCTD                                                              | anota e              |
|--------|-------------|----------------|------------|--------------------------------------------|----------------------------------------------------------------------------------------------------|----------------------------------------------------------------------------------------------------|----------------------|
| ser Na | ime :       | BHUPESH        | Designa    | ntion: DDO                                 | Mobile No. : 9898XXXXXX                                                                             | Email Id.: ddo@gmail.                                                                                 | com.                 |
| List o | BTF<br>Code | Bill No.       | Bill Date  | Department<br>Name                         | Title                                                                                               | Subject                                                                                               |                      |
| 1      | 90822       | 2023/256/49    | 09/06/2023 | LAW, JUSTICE AND<br>LEGISLATIVE<br>AFFAIRS | Deepak KhoslaV/sRegistarar General, High<br>Court of Deihi [ampersand] Anr [dot]                    | Deepak Khosla Vs Registarar<br>General, High Court of Delhi and<br>Ant.                               | Generate<br>Sanction |
| 2      | 115944      | 2023/256/39    | 04/05/2023 | LAW, JUSTICE AND<br>LEGISLATIVE<br>AFFAIRS | SHAHDARA BAR ASSOCIATION THROUGH ITS<br>AUTHORISED SECRETARYV/\$SHREENIVS<br>SHARMA AND ORS         | SHAHDARA BAR ASSOCIATION<br>THROUGH ITS AUTHORISED<br>SECRETARY VS SHREENIVS<br>SHARMA AND ORS        | Generate<br>Sanction |
| 3      | 53654       | 2023/256/52    | 14/06/2023 | LAW, JUSTICE AND<br>LEGISLATIVE<br>AFFAIRS | RAVINDER DABAS AND ORS [dot] V/sTHE<br>REGISTRAR, HIGH COURT OF DELHI AND<br>ORS [dot]              | SERVICE MATTER.                                                                                       | Generate<br>Sanction |
| 4      | 63697       | 2023/256/28    | 11/04/2023 | LAW, JUSTICE AND<br>LEGISLATIVE<br>AFFAIRS | ASHOK KUMARV/STHE HONBLE DISTRICT<br>JUDGE ROHINI DISTRICT COURTS ROHINI,<br>DELHI AND OTHERS [dot] | AGAINST THE FINAL ORDER.<br>DATED 23/04/2014 PASSED BY<br>THIS HONBLE COURT IN WP(C)<br>NO 2505/2014. | Generate<br>Sanction |
| 5      | 52182       | 2023/256/51    | 14/06/2023 | LAW, JUSTICE AND<br>LEGISLATIVE<br>AFFAIRS | SH [dot] LOKESH JAINV/SSHRI TARUN<br>SHARMA [ampersand] OR5 [dot]                                   | File Allocation No.3583/SC                                                                            | Generate<br>Sanction |

Disclaimer : This site has been designed and hosted by NIC and the contents are provided by concerned departments. NIC will not be responsible for any inaccuracy in the data on this website.

 List of Sanctions to be generated will be displayed in the Pending for sanction menu.

 The sanction will be generated by clicking "Generate Sanction" link on the right side of the page.

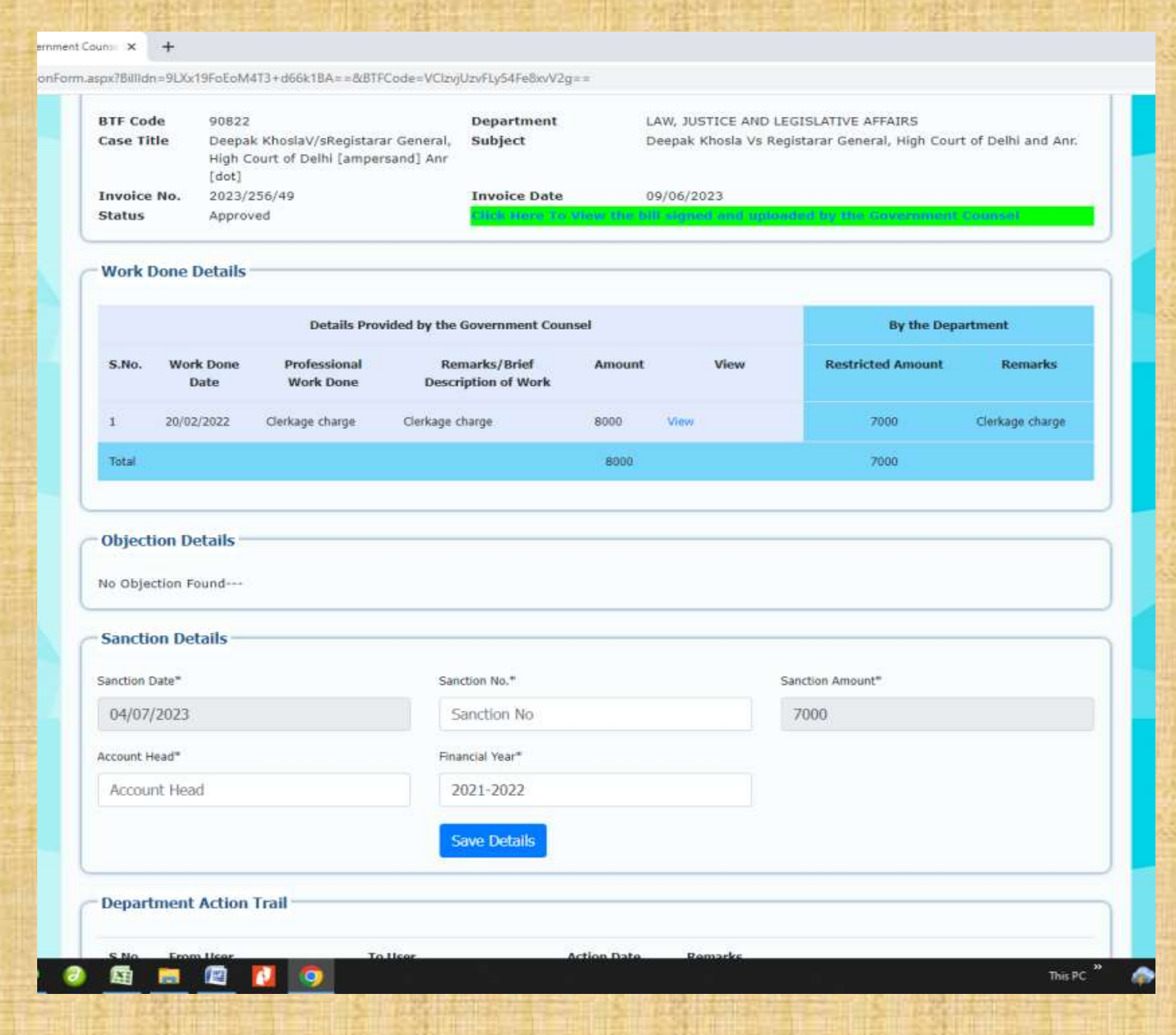

 The Sanction Details like Sanction Date, Sanction No., Sanction Amount, Account Head and Financial Year are to be entered and the Details can be saved.

**Online Single Window System** For Fee Bill of Government Counsel Department of Law, Justice & Legislative Affairs GNCTD सत्यमंत्र जयत Pending For Sanction Print Sanction Reports - Change Password C Logout Designation : DD0 Mobile No. 9898XXXXX8 Email Id.: ddo@gmail.com Department Title Subject Name LAW, JUSTICE SHAHDARA BAR ASSOCIATION SHAHDARA BAR ASSOCIATION THROUGH ITS View AND THROUGH ITS AUTHORISED AUTHORISED SECRETARY VS SHREENIVS LEGISLATIVE SECRETARYV/sSHREENIVS SHARMA SHARMA AND ORS Sign AFFATRS AND ORS LAW, JUSTICE SHAHDARA BAR ASSOCIATION SHAHDARA BAR ASSOCIATION THROUGH ITS View AND THROUGH IT'S AUTHORISED AUTHORISED SECRETARY VS SHREENIVS LEGISLATIVE SECRETARYV/#SHREENIVS SHARMA SHARMA AND ORS Sign AFFAIRS AND ORS LAW, JUSTICE RAJ SINGH MALIKV/sDISTRICT AND PUBLIC INTEREST LITIGATION View AND SESSIONS JUDGE(NW) ROHINI AND LEGISLATIVE ORS [dot] Sign AFFAIRS LAW, JUSTICE JAHURV/s LG GNCTD AND ORS JAHUR VS LG GNCTD AND ORS View AND LEGISLATIVE Sign AFFAIRS LAW, JUSTICE RAJ KAPOOR SINGH [ampersand] ORS Services matter View AND [dot] V/sREGISTRAR GENERAL, HIGH LEGISLATIVE COURT OF DELHI [ampersand] ANR Sign AFFAIRS [dot]

> ANUJ KUMAR SHARMAV/STHE HIGH ANUJ KUMAR SHARMA VS THE HIGH COURT OF DELHI , THROUGH THE REGISTRAR GENERAL COURT OF DELHI , THROUGH THE REGISTRAR GENERAL AND ORS AND ORS

#### IGovernment Counse X +

Home

List of Pending Bills

RTF Code

115944

115944

63696

115948

90368

User Name

S.No.

2

-3

5

ō

eptPendingBillList.aspx?status=nPEFnu9sM00MFdflW+G7FQ==

BHUPESH

**Bill Date** 

23/02/2023

23/02/2023

23/02/2023

LAW, JUSTICE

LEGISLATIVE

AFFAIRS

AND

Bill No.

2023/256/6

2023/256/1

2023/256/4

2023/256/34 13/04/2023

2023/256/33 12/04/2023

115976 2023/256/36 13/04/2023

View

Sign

 List of Sanctions to be signed will be displayed in the 'Print for Sanction' section of the page.

 Sanction can be viewed by clicking on "view" on the right side of the page.

 Sanction can be signed by clicking on "sign" on the right side of the page.

PrintSignedsanctionPDF.aspx ×

PBillIdn=yK7+7DzQ/BtJweiTZeb+XA==&Sanctionno=XYHMPF7QoJukMES5XadI7g==

+

1/1 - 100% + 3

Government of NCT Delhi Department of Law & Justice Delhi Secretariat Delhi

Sanction No. 20234

Date: 06/03/2023

Sanction of Head of Department is hereby conveyed, for incuring an expenditure amounting to **Rs.2000** on account of fee bills of **NAUSHAD AHMED KHAN**Advocate. The details of bills are attached.

SANCTION

The sanction has been accorded ni exrcise of the powers delegated by the Finance Department Govt. of NCT of Delhi under object head :**Professional Service** and in consultation with the accounts functionaries of the department.

The expenditure involved on the amount would be debitable to the above mentioned head of the Account for the year **2021-2022** under demand no. 3, Head of Accounts **78956** 

The above said payment is subject to Audit Observation and recovery of overpayment, if any, which may be detected at a later stage

LAW DDO User

The Digitally Signed
 Sanction in PDF
 format will be
 displayed thereafter.

Digitally signed by BHUPESH CHANDER PANDEY Reason: By DDO Date 2023.03.06.04/25/03 +05/30

← → C ① <sup>®</sup> osws.delhi.gov.in/Printsignedsanctioned.aspx?status=Cqlgp7cBWjhhminw9TGLug==

@ ☆ □ ▲ :

Online Single Window System For Fee Bill of Government Counsel Department of Law, Justice & Legislative Affairs GNCTD

# Home Pending For Sanction Print Sanction Reports v Change Password 🕞 Logout

| lser Na | me: 8      | HUPESH D    | esignation : | DDO Mobile No. : | 9898XXXXXX           | Email Id.:   | ddo@gmail.com   |
|---------|------------|-------------|--------------|------------------|----------------------|--------------|-----------------|
| List o  | f Signed S | anction     |              |                  |                      |              |                 |
| S.No.   | BTF Code   | Bill No.    | Bill Date    | Sanction No      | Signed PDF           | Invoice      | Supporting Docs |
| 1       | 63697      | 2023/256/1  | 5 06/03/2023 | 20234            | View Signed Sanction | View Invoice | View Documents  |
| 2       | 115948     | 2023/256/8  | 27/02/2023   | 75745            | View Signed Sanction | View Invoice | View Documents  |
| 3       | 58084      | 2023/256/1  | 8 06/03/2023 | 46657            | View Signed Sanction | View Invoice | View Documents  |
| 4       | 115944     | 2023/256/20 | 0 07/03/2023 | 45678            | View Signed Sanction | View Invoice | View Documents  |

**Digitally Signed Sanction,** Invoice & Supporting documents will be submitted with PAO after printing the same for final disbursement/crediting the money due on the bill in the bank account of Govt. Counsel.

# Thank you...